e pia

h

Haute école du paysage, d'ingénierie et d'architecture de Genève

# Complément au mémoire de diplôme

## Administrer VMware ESXi en lignes de commande

Travail de Bachelor

Session 2010

Professeur responsable : LITZISTORF Gérald En collaboration avec : J-C Morand (Pictet&Cie) Diplômant : KAROUBI Nathanaël Filière Télécommunications Laboratoire de transmission de données

## Table des matières

| 1 | Cor   | nmander ESXi avec le VMware vCLI                                                  | 2  |
|---|-------|-----------------------------------------------------------------------------------|----|
|   | 1.1   | Installation et utilisation de vSphere vCLI sur Windows7                          | 2  |
| 2 | Scé   | nario : indépendance du vCLI et des commandes locales                             | 3  |
|   | 2.1   | Problématique :                                                                   | 3  |
|   | 2.2   | Mise en œuvre :                                                                   | 3  |
|   | 2.3   | Conclusion :                                                                      | 4  |
| 3 | Cor   | nfigurer la connexion vCLI – ESXi en mode http                                    | 5  |
| 4 | Bac   | ckup d'une configuration d'ESXi 4.0                                               | 6  |
|   | 4.1   | Scénario : Backup et restore avec vCLI                                            | 6  |
|   | 4.2   | Etude du fichier créé lors de la commande de backup                               | 9  |
|   | 4.3   | Scénario : Backup et restore avec SSH                                             | 11 |
|   | 4.4   | Conclusion                                                                        | 11 |
| 5 | ESX   | ۲ at sa taille۱                                                                   | 12 |
|   | 5.1   | Scénario diminuer l'empreinte d'ESXi                                              | 13 |
| 6 | Etu   | de de quelques scripts :1                                                         | 17 |
|   | 6.1   | Première idée : modifier un script déjà existant en lui rajoutant des commandes : | 17 |
|   | 6.2   | Deuxième idée : rajouter un service :                                             | 18 |
|   | 6.3   | Démarrage de toutes les VMs avec une seule commande                               | 20 |
|   | 6.3.3 | 1 Détail du script :                                                              | 20 |
|   | 6.3.2 | 2 Utilité                                                                         | 21 |
|   | 6.4   | Backup.sh                                                                         | 21 |
| 7 | Cor   | clusion :                                                                         | 22 |
| 8 | An    | nexe2                                                                             | 23 |
|   | 8.1   | A.1                                                                               | 23 |
|   | 8.2   | A.2                                                                               | 24 |
|   | 8.3   | A.3                                                                               | 25 |
|   | 8.4   | A.4                                                                               | 26 |

## 1 Commander ESXi avec le VMware vCLI

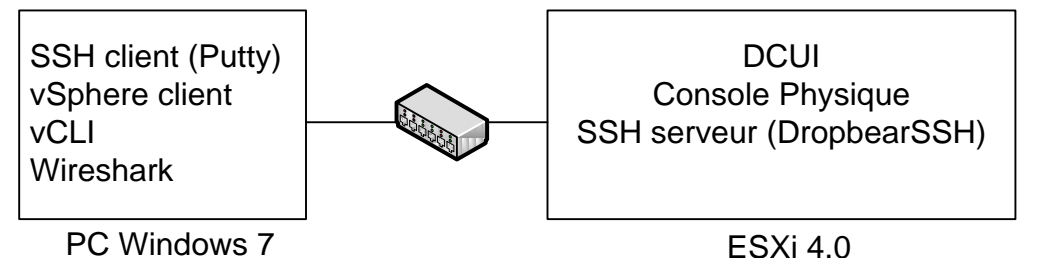

Suivant VMware qui préconise d'utiliser l'interface utilisateur graphique (GUI) vSphere, la plupart des commandes disponibles via la console physique DCUI sont réservées à l'utilisation de support technique. Mais dans certain cas, si par exemple la connexion à l'hôte est perdue, l'exécution de certaines commandes via l'interface de ligne de commande peut être l'unique solution. Il existe également une interface vCLI qui permet de lancer des scripts Python à distance, c'est celle-ci que je vais décrire et utilisée, cette interface est distribuée par VMware à l'adresse :

http://www.vmware.com/download/download.do?downloadGroup=VCLI41 46.3Mo

Pour l'utilisation je me suis aidé de la documentation de VMware : http://www.vmware.com/pdf/vsphere4/r40/vsp\_40\_vcli.pdf

En annexe une recommandation de VMware sur le choix de l'utilisation des commandes du vCLI avec le préfixe *esxcfg-* ou *vicfg-*. VMware préconise d'utilisé les commandes *vicfg-* Cf  $\underline{A \ 1}$ 

Le but n'est pas de tester et de comprendre l'ensemble des commandes disponibles, mais de vérifier et comprendre le fonctionnement.

## 1.1 Installation et utilisation de vSphere vCLI sur Windows7

1 Télécharger le paquet vSphere vCLI pour Windows.

2 Lancer le setup.

3 next -next -install.

Une fois installé :

1 Ouvrir une commande en administrateur

2 Aller dans le répertoire de vSphere CLI

cd C:\Program Files (x86)\VMware\VMware vSphere CLI\bin répertoire par défaut

3 Lancer une commande, suivi des options de connexion et des autres paramètres de la commande :

<commande>.pl <conn\_option> <parametres>

Ex : vicfg-ntp.pl --server my\_ESXiserver --username root --password pass --list

Il est également possible de créer un fichier de configuration de connexion, mais attention l'accès à ce fichier devrait être limité car il contient le user-password en clair.

L'exemple suivant illustre le contenu de mon fichier de config. VI\_SERVER = 10.1.101.1 VI\_USERNAME = root VI\_PASSWORD = pass Exemple de commande : vicfg-ntp.pl --config c:\Tmp\my\_config --list

## 2 Scénario : indépendance du vCLI et des commandes locales

## 2.1 Problématique :

Afin de bien comprendre comment fonctionne le vCLI et de vérifier s'il s'agit de simples commandes envoyées sur le réseau (avec DropbearSSH) et exécutées en local sur le serveur ou réellement de scripts Python totalement indépendants des commandes locales.

#### 2.2 Mise en œuvre :

Je vais créer un vSwitch depuis la console locale avec la commande esxcfg-vSwitch ainsi que esxcfgvmknic. Puis je supprimerai l'ensemble des commandes contenus dans le dossier /sbin et j'essayerai de recréer le même vSwitch avec le vCLI.

Je me connecte avec Putty en SSH sur mon serveur ESXi et j'exécute les commandes suivantes :

| #!/bin/ash                                                                                                    |
|----------------------------------------------------------------------------------------------------|
| . /etc/vmware/init/bin/functions.sh                                                                           |
| #Création du vSwitch avec le nom<br>esxcfg-vswitchadd vSwitch_test                                            |
| #Création du port groupe sur vSwitch_test<br>esxcfg-vswitchadd-pg="LAN" vSwitch_test                          |
| #Ajout de l'interface vmnic1 sur le port groupe LAN<br>esxcfg-vswitchpg="LAN"link=vmnic1 vSwitch_test         |
| #Ajout d'un port de management à l'adresse 10.1.200.99<br>esxcfg-vmknic -a-i 10.1.200.99 -n 255.255.0.0 "LAN" |
| #affiche les switchs existants<br>esxcfg-vswitch -l                                                           |

SCRIPT PERMETTANT DE CREER UN VSWITCH AINSI QU'UN PORT DE MANAGEMENT A L'ADRESSE 10.1.200.99

En annexe l'écran de l'exécution de ces commandes depuis Putty. Cf A.2

Les commandes qui sont exécuté au dessus se situent sur l'ESXi dans /sbin/ et sont donc locales.

Résultat de ce script sur vSphere Client:

| Virtual Switch: vSwitch_test | Remove            | Properties |
|------------------------------|-------------------|------------|
| VMkernel Port                | Physical Adapters | <b>P</b>   |

Ensuite depuis vSphere, je supprime le switch.

Je supprime également la totalité des commandes disponible dans /sbin sur l'ESXi avec la commande : rm –r /sbin/ \*

Dès lors, je suis sur et certain que plus aucune commande locale ne peut être appelée.

Depuis Windows, j'exécute mon script .bat qui contient :

|                                                                                         | _         |
|-----------------------------------------------------------------------------------------|-----------|
| @echo Éllillillillillillillilli                                                         |           |
| @echo ºCreation d'un vSwitchº                                                           |           |
| @echo Èllillillillillillillilli                                                         |           |
| @title Creation d'un vSwitch                                                            |           |
| @echo off                                                                               |           |
| cd "C:\Program Files (x86)\VMware\VMware vSphere CLI\bin"                               |           |
| vicfg-vswitch.plconfig c:\Temp\ma_config -l                                             |           |
| vicfg-vswitch.plconfig c:\Temp\ma_config -a vSwitch_test                                |           |
| vicfg-vswitch.plconfig c:\Temp\ma_config -A LAN vSwitch_test                            |           |
| vicfg-vswitch.plconfig c:\Temp\ma_config -L vmnic1 vSwitch_test                         |           |
| vicfg-vmknic.plconfig c:\Temp\ma_config -a -i 10.1.200.99 -n 255.255.0.0 "LAN"          |           |
| vicfg-vswitch.plconfig c:\Temp\ma_config -l                                             |           |
| done                                                                                    | J         |
| Script permettant de creer un vSwitch ainsi qu'un port de management a l'adresse 10.1.2 | 00.99 AVE |

VCLI

Résultat de ce script sur vSphere :

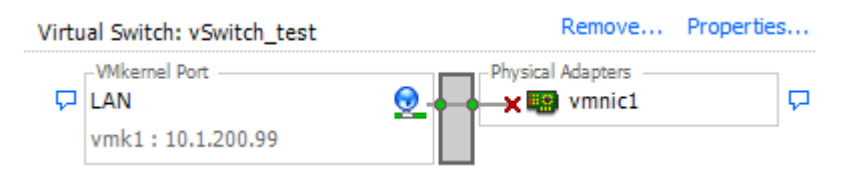

#### 2.3 Conclusion :

Il existe deux chemins complètements indépendants qui permettent d'exécuter des commandes. Un passant soit par le SSH ou directement depuis la commande locale, et un autre utilisant hostd. Il serait intéressant de connaitre quel chemin prend *vSphere client,* ou s'il en crée un autre. J'en parlerai un peu plus loin.

## 3 Configurer la connexion vCLI – ESXi en mode http

Le but est de pouvoir analyser les échanges entre le vCLI et l'ESXi, par défaut le protocole https est activé. Voici la procédure pour désactiver le SSL et donc se connecter en http.

Procédure côté ESXi, vient du travail d'Adrien Lescourt :

http://www.tdeig.ch/vmware/TrucsAstuces.pdf

Accéder à la console physique

Editer proxy.xml

#### vi /etc/vmware/hostd/proxi.xml

Accéder à la balise gérant les connexions au SDK

Modifier la ligne <accessMode>httpOnly</accessMode>

Sauvegarder et quitter puis redémarrer.

Procédure côté vCLI, en étudiant le document

<u>http://www.vmware.com/pdf/vsphere4/r40/vsp\_40\_vcli.pdf</u> j'ai découvert la possibilité d'utilisé le protocole http :

Crée votre fichier de configuration pour la connexion avec le paramètre VI\_PROTOCOL = http Exemple: c:\temp\my config contient :

VI\_SERVER = 10.1.101.1 VI\_USERNAME = root VI\_PASSWORD = VI\_PROTOCOL = http

En annexe les fichiers des captures de WireShark du scénario précédent en http.

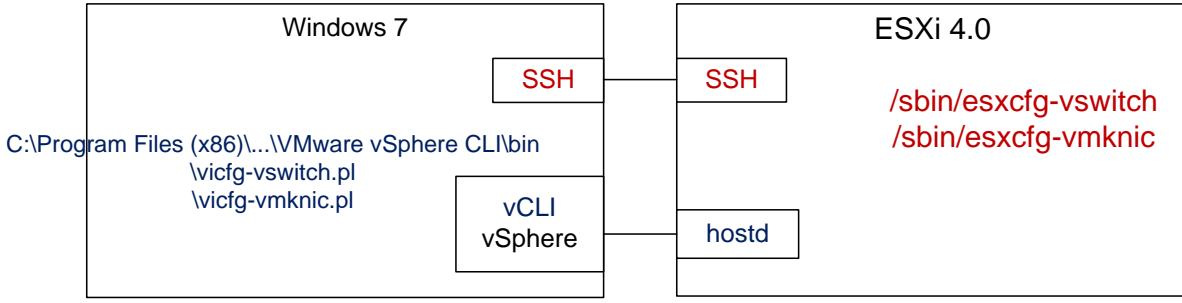

Voici comment je représenterai les différentes possibilités d'exécuter des commandes sur ESXi4.0

## 4 Backup d'une configuration d'ESXi 4.0

En cas de crash d'un serveur ESXi, il est toujours conseillé de pouvoir le remettre en service le plus rapidement possible. Je ne traiterais pas le backup des VMs, mais celui de la configuration d'ESXi, qui comprend celle du réseau (IP(s) de management, mac(s) adresse(s), default gatway...), celle de vSwitch, le ntp, les clés SSH...

## 4.1 Scénario : Backup et restore avec vCLI

J'ai étudié la méthode de backup permettant de sauvegarder la configuration d'un ESXi, avec une simple commande du vCLI.

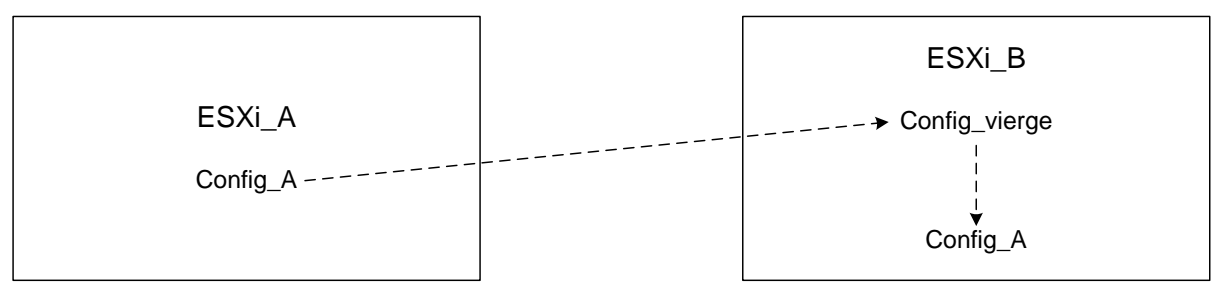

Le but est pouvoir retrouver la même configuration sur ESXi\_A que sur ESXi\_B.

#### Config\_A est la suivante :

| System Customization         | View Support Information                                         |
|------------------------------|------------------------------------------------------------------|
| Configure Password           | <page up=""> 1/2 <page down=""></page></page>                    |
| Configure Lockdown Mode      | Serial Number:<br>System Serial Number                           |
| Configure Management Network | -                                                                |
| Restart Management Network   | License Serial Number:                                           |
| Test Management Network      | Evaluation                                                       |
| Disable Management Network   |                                                                  |
| Restore Standard Switch      | SSL Thumbprint (SHA1):                                           |
|                              | EC:AF:BA:27:43:D5:4E:21:C3:E2:41:3C:                             |
| Configure Keyboard           | F2:BD:DE:83:F2:6C:2B:A0                                          |
| View Support Information     |                                                                  |
| View System Logs             | VMware Global Support Services:<br>http://www.vmware.com/support |
| Restart Management Agents    |                                                                  |
| Reset System Configuration   |                                                                  |
| Remove Custom Extensions     |                                                                  |
| (Up/Down> Select             | <esc> Log Out</esc>                                              |

#### Administrer ESXi en ligne de commande

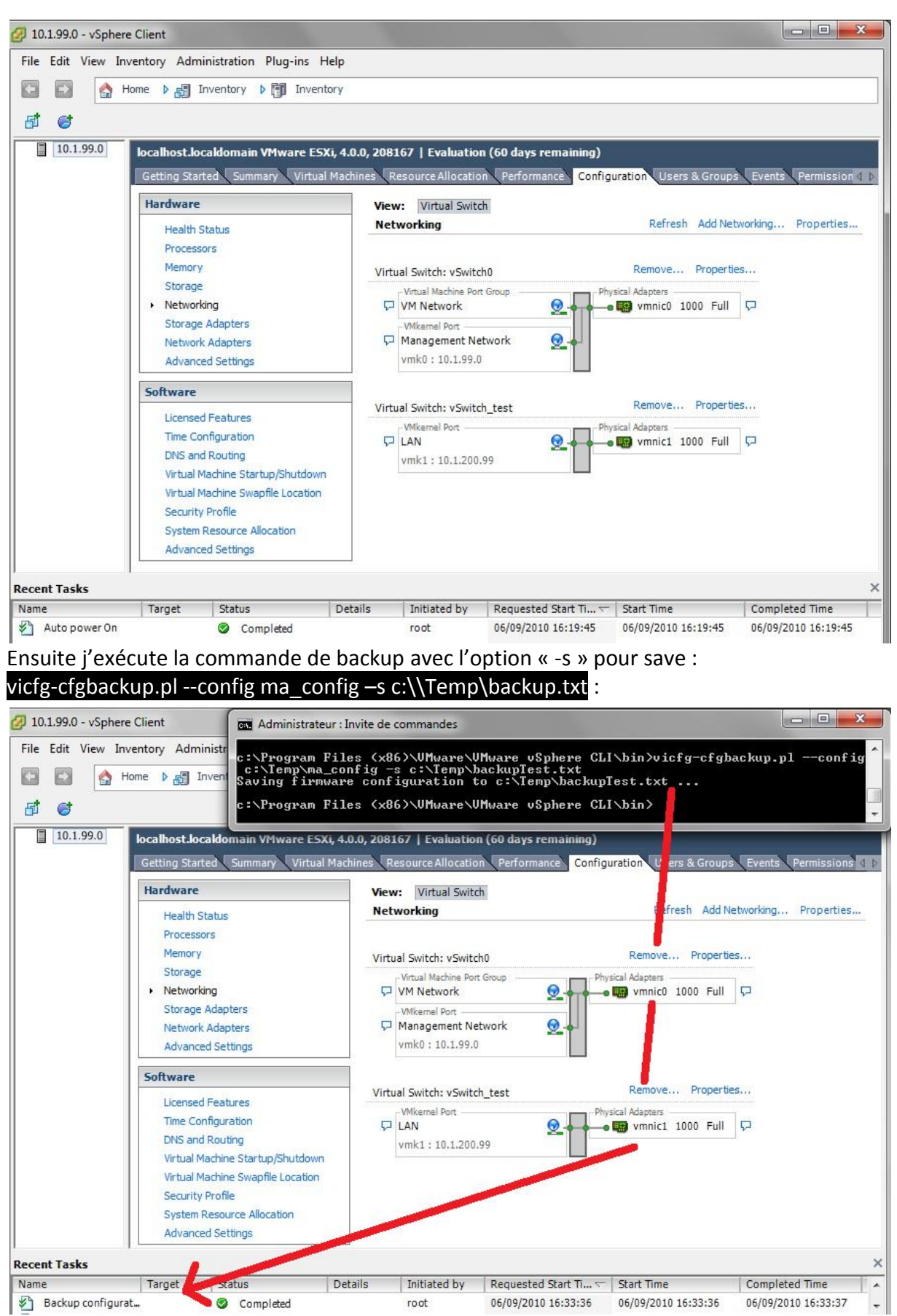

On peut voir que vSphere Client indique les opérations effectuées avec le vCLI. L'opération a pris environ 5 secondes et a créé un fichier d'une dizaine de Ko.

Je réinstalle ESXi sur la machine (qui devient donc ESXi\_B), voici la config\_vierge :

| 3 10.1.99.0 - PuTTY                                                                                                    |                                                                                                    |
|----------------------------------------------------------------------------------------------------|----------------------------------------------------------------------------------------------------|
| System Customization                                                                                                    | View Support Information                                                                                                    |
| Configure Password<br>Configure Lockdown Mode<br>Configure Management Network<br>Restart Management Network<br>Test Management Network<br>Disable Management Network<br>Restore Standard Switch<br>Configure Keyboard<br>View Support Information<br>View System Logs<br>Restart Management Agents<br>Reset System Configuration | <page up=""> 1/2 <page down=""><br/>Serial Number:<br/>System Serial Number<br/>License Serial Number:<br/>Evaluation<br/>SSL Thumbprint (SHA1):<br/>BF:B1:76:A7:6D:48:4E:F5:1C:E5:E6:2E:<br/>BB:DD:41:54:08:17:AC:64<br/>VMware Global Support Services:<br/>http://www.vmware.com/support</page></page>                  |
| Remove Custom Extensions                                                                                                    | <fac> Log Out</fac>                                                                                                    |
|                                                                                                    |                                                                                                    |
| VMware ES                                                                                                    | x1 4.0.0 Releasebuild-208167                                                                                                    |
|                                                                                                    | 0.0, 208167   Evaluation (60 days remaining)<br>chines Resource Allocation Performance Configuration Users & Groups Events Permissio                                                                                                    |
| Health Status<br>Processors<br>Memory<br>Storage<br>• Networking<br>Storage Adapters<br>Network Adapters<br>Advanced Settions                                                                                                    | Networking     Refresh     Add Networking     Properties       Virtual Switch: vSwitch0     Remove     Properties       Virtual Machine Port Group     Physical Adapters     Virtual Machine Port       VM Network     Imagement Network     Imagement Network       Vmkernel Port     Virtual Science     Virtual Network |
| Software<br>Licensed Features<br>Time Configuration<br>DNS and Routing<br>Virtual Machine Startup/Shutdown<br>Virtual Machine Swapfile Location<br>Security Profile<br>System Resource Allocation<br>Advanced Settings                                                                                                    |                                                                                                    |
| ecent Tasks                                                                                                    |                                                                                                    |
| lame   Target   Status   D<br>P Auto power On  Completed                                                                                                    | etails         Initiated by         Requested Start Ti ~         Start Time         Completed Time           root         06/09/2010 16:40:11         06/09/2010 16:40:11         06/09/2010 16:40:11         06/09/2010 16:40:11                                                                                          |

J'exécute alors la commande de restauration sur l'ESXi :

vicfg-cfgbackup.pl --config ma\_config –l c:\\Temp\backup.txt –l pour load

Le serveur se met en mode maintenance, et redémarre avec exactement la même configuration que Config\_A (vSwitch, ntp, mac, ip, licence, empreinte...)). Le temps total est de 2-3 minutes.

Remarque : pour un restore l'option -q permet de ne pas avoir à confirmer la restauration en tapant « yes » et l'option –f force la restauration. Sur un autre hardware par exemple j'ai dû l'utilisée car les macs adresses sont différentes entre le nouveau serveur et celle contenu dans le backup.

| 11:20:22 Hostd: Accepted password for user root from 10.1.101.10                                                                                       |
|----------------------------------------------------------------------------------------------------|
| Sep 8 11:20:22 Hostd: [2010-09-08 11:20:22.482 655CDB90 info 'ha-eventmgr'] Event 7 : User root@10.1.101.10 logged in                                  |
| Sep 8 11:20:22 Hostd: [2010-09-08 11:20:22.506 6558CB90 verbose 'DvsTracker'] FetchSwitches: added 0 items                                             |
| Sep 8 11:20:22 Hostd: [2010-09-08 11:20:22.506 6558CB90 verbose 'DvsTracker'] FetchDVPortgroups: added 0 items                                         |
| Sep 8 11:20:22 Hostd: [2010-09-08 11:20:22.521 653CBDC0 info 'TaskManager'] Task Created : haTaskvim.host.FirmwareSystem.backupConfiguration-57        |
| Sep 8 11:20:22 Hostd: [2010-09-08 11:20:22.521 653CBDC0 verbose 'SysCommandPosix'] ForkExec '/bin/ash', pid 8986, rc 0                                 |
| Sep 8 11:20:23 Hostd: [2010-09-08 11:20:23.739 653CBDC0 info 'FirmwareSystem'] BackupConfiguration succeeded                                           |
| Sep 8 11:20:23 Hostd: [2010-09-08 11:20:23.739 653CBDC0 info 'TaskManager'] Task Completed : haTaskvim.host.FirmwareSystem.backupConfiguration-57      |
| Status success                                                                                                    |
| Sep 8 11:20:23 Hostd: [2010-09-08 11:20:23.753 65781B90 verbose 'HTTP server'] Sent response for GET /downloads/configBundle-localhost.localdomain.tgz |
| (from /usr/lib/vmware/hostd/docroot/)                                                                                                    |
| Sep 8 11:20:23 Hostd: [2010-09-08 11:20:23.766 65740B90 verbose 'App'] CloseSession called for session id=52b2c0d0-17b6-2063-5a0a-efbf99850e16         |
| Sep 8 11:20:23 Hostd: [2010-09-08 11:20:23.766 65740B90 info 'ha-eventmgr'] Event 8 : User root logged out                                             |
|                                                                                                    |

Log contenu dans /scratch/log/message où j'ai pu constater que le processus qui s'occupe du vCLI est bien hostd. J'ai aussi remarqué que l'exécution de la commande de backup crée dans le dossier /scratch/download/ le fichier « configBundle-localhost.localdomain.tgz » qui est le fichier résultant du backup.

## 4.2 Etude du fichier créé lors de la commande de backup

Après avoir exécuté la commande vicfg-cfgbackup.pl --config ma\_config —s c:\\Temp\backup.txt où l'extension .txt était tout à fait arbitraire, je me suis intéressé à ce fichier pour essayer de voir se qu'il contenait. J'ai donc voulu l'ouvrir et voyant qu'avec le bloc-note je n'arriverai à rien, j'ai changé l'extension en .tgz (que j'ai souvent vu avec ESXi) et je l'ai ouvert avec Winrar et voilà se que j'ai obtenu :

| backup.tgz - WinRAR (Version d'évaluation) |                 |                  |                     |                  | - O X |
|--------------------------------------------|-----------------|------------------|---------------------|------------------|-------|
| Fichier Commandes Outils Favoris Opti      | ons Aide        |                  |                     |                  |       |
| Ajouter Extraire vers Tester Afficher      | Supprimer Recl  | hercher Assist   | ant Informations    | Antivirus        |       |
| 🗈 🕽 backup.tgz - TAR+GZIP archive, la      | taille non comp | pressée est de 9 | 474                 |                  | •     |
| Nom                                        | Taille          | Compressé        | Туре                | Modifié          | CRC32 |
| <b>B</b>                                   |                 |                  | Folder              |                  |       |
| 🗎 🚞 state.tgz                              | 9 406           | ?                | Archive WinRAR      | 06/09/2010 16:33 |       |
| Manifest.txt                               | 68              | ?                | Text Document       | 06/09/2010 16:33 |       |
| <b>3 m</b>                                 |                 | Total            | 9 474 octets dans l | es fichiers 2    |       |

Donc la commande de backup, sauvegarde simplement le fichier state.tgz et l'extrait lors de la restauration.

Voici le dossier local.tgz décompressé contenu dans state.tgz décompressé.

Les fichiers non documentés sont ceux que je n'ai pas étudiés.

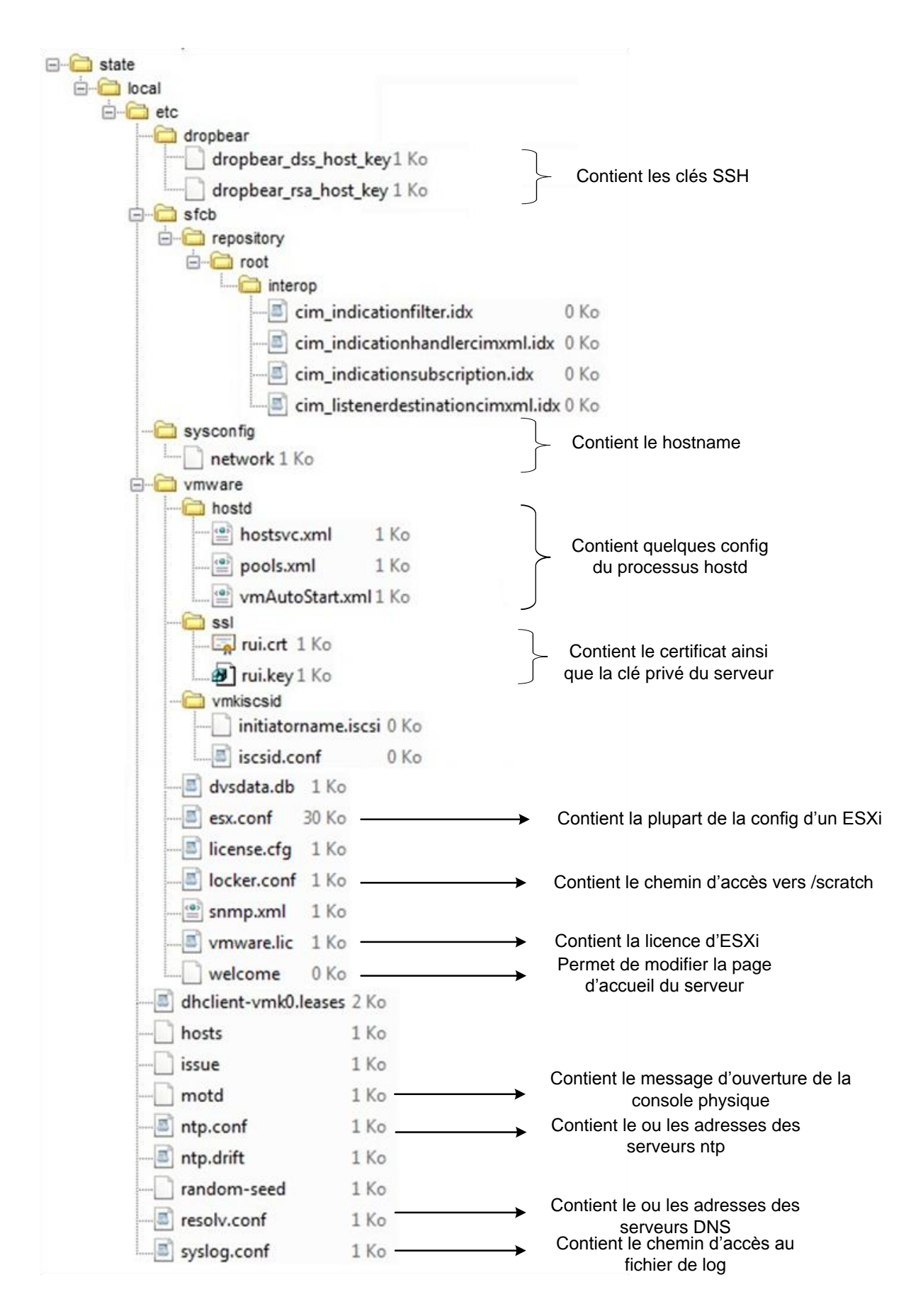

## 4.3 Scénario : Backup et restore avec SSH

Le but est de ne pas utiliser le vCLI pour faire un backup d'un ESXi. La mise en œuvre prend environ 2 minutes et le redémarrage du serveur.

Backup :

Je me connecte via SSH (Winscp) sur l'ESXi à Backuper.

Je récupère le fichier /bootbank/state.tgz (il s'agit donc du backup de la configuration actuelle de l'ESXi) que je place dans c:\BackupESXi\ par exemple.

Je le renomme en backupESXi.tgz par exemple.

Restore :

Après un crash ou une réinstallation, je me connecte sur l'ESXi en SSH. Je place mon fichier de backup (c:\Temp\BackupESXi\backupESXi\tgz) dans /bootbank/ J'édite le fichier /bootbank/boot.cfg en rajoutant : --- backupESXi.tgz dans la ligne des modules.

```
kernel=vmkboot.gz
kernelopt=
modules=vmk.gz --- sys.vgz --- cim.vgz --- oem.tgz --- license.tgz --- mod.tgz ---
state.tgz --- backupESXi.tgz
build=4.0.0-208167
updated=1
bootstate=0
```

Après le redémarrage je me retrouve avec la même configuration du backup.

### 4.4 Conclusion

La différence de temps et de volume des deux méthodes (vCLI et SSH) est négligeable. L'avantage de passer par le SSH est que la connexion est stable, car avec le vCLI la connexion passe par le processus hostd qui pour des raisons inconnues de temps en temps devient inaccessible. Mais l'avantage du vCLI est le confort d'utilisation car il suffit d'une commande pour sauvegarder la configuration.

J'ai donc réussi à créer un clone parfait d'ESXi d'une machine(A5) vers une autre (A6). Le soucis est qu'il ne faut pas avoir les deux machines sur le même réseau car les macs adresse, contenu dans /etc/vmware/esx.conf sont les mêmes et créeront un conflit.

## 5 ESXi et sa taille

Il est écrit sur le site de VMware que la taille du cœur d'ESXi est de 32MB mais alors pourquoi quand je télécharge ESXi j'ai un iso de 352MB, et je ne peux pas l'installer sur une clé USB de moins d'1GB

Voici un petit rappel des partitions présentent dans le système ESXi :

| <u>G</u> Parted <u>E</u> dit | <u>∨</u> iew <u>D</u> evice <u>P</u> a | artition <u>H</u> elp |             |            |            |                 |      |
|------------------------------|----------------------------------------|-----------------------|-------------|------------|------------|-----------------|------|
| New Delete                   | Resize/Move                            | Copy Paste L          | Jindo Apply |            | /dev       | /sda (298.09 Gi | в) ~ |
| /dev/sda3<br>293.21 GiB      |                                        |                       |             |            |            |                 |      |
| Partition                    | Filesystem                             | Mountpoint            | Label       | Size       | Used       | Unused F        | lags |
| /dev/sda4                    | fat16                                  | -<br>-<br>-<br>-      | Hypervisor0 | 3.98 MiB   | 176.50 KiB | 3.81 MiB bo     | oot  |
| ⊽ /dev/sdal                  | 🛞 🗾 extended                           |                       |             | 896.00 MiB |            |                 |      |
| /dev/sda5                    | 条 <mark>–</mark> fat 16                | /media/Hypervisor1    | Hypervisorl | 249.98 MiB | 60.58 MiB  | 189.41 MiB      |      |
| /de∨/sda6                    | fat16                                  |                       | Hypervisor2 | 249.98 MiB | 272.00 KiB | 249.72 MiB      |      |
| /dev/sda7                    | 🔔 🔳 unknown                            |                       |             | 109.98 MiB |            |                 |      |
| /dev/sda8                    | fat16                                  |                       | Hypervisor3 | 285.98 MiB | 242.73 MiB | 43.25 MiB       |      |
| /dev/sda2                    | fat 16                                 |                       |             | 4.00 GiB   | 2.25 MiB   | 4.00 GiB        |      |
| /dev/sda3                    | 🛕 🗖 unknown                            |                       |             | 293.21 GiB |            |                 |      |

#### Gparted de Ubuntu 8.10

La partition sd4 contient les fichiers qui composent l'image de VMware ESXi. (/bootbank)

La partition sd6 est la partition /altbootbank

La partition sd7 est la partition de swap, contient aussi les logs.

La partition sd8 contient les outils, drivers et l'installer du vSphere Client.

Pour un total de 4,9GB si je ne compte pas la partition contenant les VMs.

Je vais justement m'intéresser à cette dernière partition. Sur la page suivante le retour de la commande |s - R - l| sur la partition Hypervisor3.

```
<u>File Edit View Terminal Tabs</u>
                             <u>H</u>elp
./packages/4.0.0:
total 64
drwx----- 2 ubuntu root 16384 2009-11-08 01:08 client
drwx----- 2 ubuntu root 16384 2009-11-08 01:08 floppies
drwx----- 2 ubuntu root 16384 2009-11-08 01:08 tools-upgraders
drwx----- 2 ubuntu root 16384 2009-11-08 01:08 vmtools
./packages/4.0.0/client:
total 113888
-rwx----- 1 ubuntu root 116606862 2009-11-08 01:08 VMware-viclient.exe
./packages/4.0.0/floppies:
total 4320
-rwx----- 1 ubuntu root 1474560 2009-11-08 01:08 pvscsi-1.0.0.5-signed-Windows2003.flp
-rwx----- 1 ubuntu root 1474560 2009-11-08 01:08 pvscsi-1.0.0.5-signed-Windows2008.flp
-rwx----- 1 ubuntu root 1474560 2009-11-08 01:08 vmscsi-1.2.1.0-signed.flp desktop
./packages/4.0.0/tools-upgraders:
total 2064
-rwx----- 1 ubuntu root 1596 2009-11-08 01:08 run upgrader.sh
-rwx----- 1 ubuntu root 543360 2009-11-08 01:08 vmware-tools-upgrader-32
-rwx----- 1 ubuntu root 624474 2009-11-08 01:08 vmware-tools-upgrader-64
-rwx----- 1 ubuntu root 200704 2009-11-08 01:08 VMwareToolsUpgrader9x.exe
-rwx----- 1 ubuntu root 473648 2009-11-08 01:08 VMwareToolsUpgrader.exe
-rwx----- 1 ubuntu root 200704 2009-11-08 01:08 VMwareToolsUpgraderNT.exe
./packages/4.0.0/vmtools:
total 127712
-rwx----- 1 ubuntu root 11257856 2009-11-08 01:08 freebsd.iso
-rwx----- 1 ubuntu root 256 2009-11-08 01:08 freebsd.iso.sig
-rwx----- 1 ubuntu root 51425280 2009-11-08 01:08 linux.iso
-rwx----- 1 ubuntu root 256 2009-11-08 01:08 linux.iso.sig
-rwx----- 1 ubuntu root 620544 2009-11-08 01:08 netware.iso
-rwx----- 1 ubuntu root
                             256 2009-11-08 01:08 netware.iso.sig
-rwx----- 1 ubuntu root 8148992 2009-11-08 01:08 solaris.iso
-rwx----- 1 ubuntu root
                             256 2009-11-08 01:08 solaris.iso.sig
-rwx----- 1 ubuntu root
                             451 2009-11-08 01:08 tools-key.pub
-rwx----- 1 ubuntu root 45711360 2009-11-08 01:08 windows.iso
-rwx----- 1 ubuntu root 256 2009-11-08 01:08 windows.iso.sig
-rwx----- 1 ubuntu root 13467648 2009-11-08 01:08 winPre2k.iso
-rwx----- 1 ubuntu root
                             256 2009-11-08 01:08 winPre2k.iso.sig
```

Comme on peut constater, il contient un certain nombre de fichiers Windows, des images iso, ainsi que le VMware Client. Ces fichiers ne sont pas vitaux pour le fonctionnement d'un ESXi.

### 5.1 Scénario diminuer l'empreinte d'ESXi

Le but est de réduire la taille d'ESXi sur le disque en supprimant d'abord les fichiers supposés inutiles et par la suite effacer la ou les partitions non vitales.

J'ai commencé par faire un rm –r /store/\* et j'ai redémarré le serveur. Il n'y a eu aucune incidence sur le fonctionnement du serveur, ainsi que sur les VMs qui tournaient dessus.

Alors pourquoi garder cette partition ? J'ai utilisé un Live CD Ubuntu 8.10 pour supprimer cette partition (Hyperviseur3 ou /dev/sd8).

#### Redémarrage du serveur. Et analyse des Logs :

Ci-dessous une partie intéressante d'un démarrage normal :

```
Sep 15 11:50:45 vmkernel: sysboot: Executing 'vmkfstools -V'
Sep 15 11:50:45 vmkernel: 0:00:00:31.423 cpu0:4656)FSS: 3702: No FS driver claimed device '4c90992e-
fab24cbd-440f-001517b22278': Not supported
Sep 15 11:50:45 vmkernel: sysboot: Setting /bootbank to /vmfs/volumes/7cealf73-058031b4-170f-6b60b4f90656
Sep 15 11:50:45 vmkernel: sysboot: Executing 'ln -s /vmfs/volumes/7cealf73-058031b4-170f-6b60b4f90656
/bootbank'
Sep 15 11:50:45 vmkernel: sysboot: Setting /altbootbank to /vmfs/volumes/9e71517c-bfebc7b0-b6f1-
57a78691fae3
Sep 15 11:50:45 vmkernel: sysboot: Executing 'ln -s /vmfs/volumes/9e71517c-bfebc7b0-b6f1-57a78691fae3
/altbootbank'
Sep 15 11:50:45 vmkernel: sysboot: Setting /store to /vmfs/volumes/e00f98e1-
2bcc0c91-e7a2-3487611c1557
Sep 15 11:50:45 vmkernel: sysboot: Executing 'ln -s /vmfs/volumes/e00f98e1-
2bcc0c91-e7a2-3487611c1557 /store'
Sep 15 11:50:45 vmkernel: sysboot: Executing 'ls -F /vmfs/volumes'
. . .
Sep 15 11:50:46 vmkernel: sysboot: Executing '/sbin/configLocker'
Sep 15 11:50:46 root: configLocker /scratch is /vmfs/volumes/4c90991e-acc9226f-d5df-001517b22278
Sep 15 11:50:46 root: configLocker /locker is /store
```

Ci-dessous la même partie mes après la suppression de /store :

```
Sep 15 12:30:15 vmkernel: sysboot: Executing 'vmkfstools -V'
Sep 15 12:30:15 vmkernel: 0:00:00:31.402 cpu1:4656)FSS: 3702: No FS driver claimed device '4c90992e-
fab24cbd-440f-001517b22278': Not supported
Sep 15 12:30:15 vmkernel: sysboot: Setting /bootbank to /vmfs/volumes/7cealf73-058031b4-170f-6b60b4f90656
Sep 15 12:30:15 vmkernel: sysboot: Executing 'ln -s /vmfs/volumes/7cea1f73-058031b4-170f-6b60b4f90656
/bootbank'
Sep 15 12:30:15 vmkernel: sysboot: Setting /altbootbank to /vmfs/volumes/9e71517c-bfebc7b0-b6f1-
57a78691fae3
Sep 15 12:30:15 vmkernel: sysboot: Executing 'ln -s /vmfs/volumes/9e71517c-bfebc7b0-b6f1-57a78691fae3
/altbootbank
Sep 15 12:30:15 vmkernel: sysboot: Invalid Store Detected:
Sep 15 12:30:15 vmkernel: sysboot: Executing 'ls -F /vmfs/volumes'
. . .
Sep 15 12:30:16 root: configLocker /scratch is /vmfs/volumes/4c90991e-acc9226f-d5df-001517b22278
Sep 15 12:30:16 root: configLocker /locker is /vmfs/volumes/4c90991e-acc9226f-d5df-
001517b22278
```

On voit donc que le système recrée des liens qui était sur /store, comme par exemple /locker était un lien direct vers /store est maintenant un lien vers /scratch (flèche).

Je vais continuer à diminuer la taille en supprimant la partition /scratch qui contient les Logs, mais avant cela je vais créer un serveur syslog afin de renvoyer les logs sur une autre machine pour les analysées.

Pour cela j'ai utilisé la procédure déjà effectuée en labo :

Télécharger et installer le serveur Kiwi Syslog : <u>http://kiwisyslog.com/kiwi-syslog-server-overview</u> Sous vSphere Client : Onglet configuration -> Advanced Settings -> Syslog

Remplir le champ *Syslog.Remote.Hostname* avec l'adresse IP du PC serveur syslog Les logs sont disponibles sous C:\\Programe Files\Syslogd\Logs\SyslogCatchAll.txt

Avec le Live CD Ubuntu, j'ai supprimé la partition de scratch (ou /dev/sd2).

Redémarrage du serveur. Et analyse des Logs :

```
Sep 15 12:50:27 vmkernel: sysboot: Executing 'vmkfstools -V'
Sep 15 12:50:27 vmkernel: 0:00:00:31.402 cpul:4656)FSS: 3702: No FS driver claimed device '4c90992e-
fab24cbd-440f-001517b22278': Not supported
Sep 15 12:50:27 vmkernel: sysboot: Setting /bootbank to /vmfs/volumes/7cealf73-058031b4-170f-6b60b4f90656
/bootbank'
Sep 15 12:50:27 vmkernel: sysboot: Executing 'ln -s /vmfs/volumes/7cealf73-058031b4-170f-6b60b4f90656
/bootbank'
Sep 15 12:50:27 vmkernel: sysboot: Setting /altbootbank to /vmfs/volumes/9e71517c-bfebc7b0-b6f1-
57a78691fae3
Sep 15 12:50:27 vmkernel: sysboot: Executing 'ln -s /vmfs/volumes/9e71517c-bfebc7b0-b6f1-57a78691fae3
/altbootbank'
Sep 15 12:50:27 vmkernel: sysboot: Invalid Store Detected:
Sep 15 12:50:27 vmkernel: sysboot: Executing 'ln -F /vmfs/volumes'
```

| Sep 15 14:50:31 root:  | configLocker | Can't  | find mo  | unt  | /vmfs/volumes/4c90da78-da1e6926-0030- |
|------------------------|--------------|--------|----------|------|---------------------------------------|
| 001517b22278: Waiting  | 4 seconds.   |        |          |      |                                       |
| Sep 15 14:50:35 root:  | configLocker | Can't  | find mo  | unt  | /vmfs/volumes/4c90da78-da1e6926-0030- |
| 001517b22278: Waiting  | 8 seconds.   |        |          |      |                                       |
| Sep 15 14:50:43 root:  | configLocker | Can't  | find mo  | unt  | /vmfs/volumes/4c90da78-da1e6926-0030- |
| 001517b22278: Waiting  | 16 seconds.  |        |          |      |                                       |
| Sep 15 14:50:59 root:  | configLocker | Can't  | find mo  | unt  | /vmfs/volumes/4c90da78-da1e6926-0030- |
| 001517b22278: Waiting  | 32 seconds.  |        |          |      |                                       |
| Sep 15 14:51:31 root:  | configLocker | Can't  | find mo  | unt  | /vmfs/volumes/4c90da78-da1e6926-0030- |
| 001517b22278: Waiting  | 64 seconds.  |        |          |      |                                       |
| Sep 15 14:52:35 root:  | configLocker | Can't  | find mo  | unt  | /vmfs/volumes/4c90da78-da1e6926-0030- |
| 001517b22278: Giving u | p.           |        |          |      |                                       |
| Sep 15 14:52:35 root:  | configLocker | /scrat | tch is / | vmfs | /volumes/4c90d68e-476af435-5f23-      |
| 001517b22278/.locker   |              |        |          |      |                                       |
| Sep 15 14:52:35 root:  | configLocker | /locke | er is /v | mfs/ | volumes/4c90d68e-476af435-5f23-       |
| 001517b22278/.locker   |              |        |          |      |                                       |

La partition /locker is /vmfs/volumes/4c90d68e-476af435-5f23-001517b22278/ est le datastore donc le système va utiliser le datastore pour créer un dossier caché qui contiendra les logs :

| atastore1                      | - 🚔 🛛 🕂 -  | · 🔿 - 🔝 🚺        | 🚰 😰 📴     |       |  |  |  |  |  |  |
|--------------------------------|------------|------------------|-----------|-------|--|--|--|--|--|--|
| /vmfs/volumes/datastore1       |            |                  |           |       |  |  |  |  |  |  |
| Name Ext                       | Size       | Changed          | Rights    | Owner |  |  |  |  |  |  |
| <b>1</b>                       |            | 17/09/2010 10:02 | rwxr-xr-x | root  |  |  |  |  |  |  |
| 🍌 .locker                      |            | 15/09/2010 15:52 | rwxr-xr-x | root  |  |  |  |  |  |  |
| fbb.sf                         | 1 605 632  | 15/09/2010 15:22 | ſ         | root  |  |  |  |  |  |  |
| fdc.sf                         | 63 143 936 | 15/09/2010 15:22 | ſ         | root  |  |  |  |  |  |  |
| pbc.sf                         | 255 655 9  | 15/09/2010 15:22 | ſ         | root  |  |  |  |  |  |  |
| .sbc.sf                        | 260 374 5  | 15/09/2010 15:22 | ſ         | root  |  |  |  |  |  |  |
| .vh.sf                         | 4 194 304  | 15/09/2010 15:22 | r         | root  |  |  |  |  |  |  |
|                                |            |                  |           |       |  |  |  |  |  |  |
| 🐌 .locker                      | - 🚔 🛛 🖛 -  | 🔿 👻 🔂 🚺          | 🖞 🙋 📴     |       |  |  |  |  |  |  |
| /vmfs/volumes/datastore1/.lock | er         |                  |           |       |  |  |  |  |  |  |
| Name Ext                       | Size       | Changed          | Rights    | Owner |  |  |  |  |  |  |
| 🛓                              |            | 15/09/2010 15:52 | rwxr-xr-t | root  |  |  |  |  |  |  |
| 🔒 db                           |            | 15/09/2010 15:52 | rwxr-xr-x | root  |  |  |  |  |  |  |
| 퉬 downloads                    |            | 15/09/2010 15:52 | rwxr-xr-x | root  |  |  |  |  |  |  |
| 🚹 etc                          |            | 15/09/2010 15:52 | rwxr-xr-x | root  |  |  |  |  |  |  |
| 🔒 log                          |            | 15/09/2010 15:52 | rwxr-xr-x | root  |  |  |  |  |  |  |
| 퉬 opt                          |            | 15/09/2010 15:52 | rwxr-xr-x | root  |  |  |  |  |  |  |
| 퉬 packages                     |            | 15/09/2010 15:52 | rwxr-xr-x | root  |  |  |  |  |  |  |
| 퉬 var                          |            | 15/09/2010 15:52 | rwxr-xr-x | root  |  |  |  |  |  |  |
| 퉬 vmupgrade                    |            | 15/09/2010 15:52 | rwxr-xr-x | root  |  |  |  |  |  |  |

Pour être certain que tout marche, j'ai lancé une VM et il n'y a eu aucun problème.

Voila au final les partitions présentes sur ESXi :

| *                            | 📩 /dev/sda - GParted 📃 🔍             |                                |              |            |              |              |  |  |  |  |  |
|------------------------------|--------------------------------------|--------------------------------|--------------|------------|--------------|--------------|--|--|--|--|--|
| <u>G</u> Parted <u>E</u> dit | <u>V</u> iew <u>D</u> evice <u>I</u> | <u>P</u> artition <u>H</u> elp |              |            |              |              |  |  |  |  |  |
| New Delete                   | Resize/Move                          | Copy Paste                     | e Undo Apply | /          | /dev/sda (29 | 98.09 GiB) 🗸 |  |  |  |  |  |
| /dev/sda3<br>293.21 GiB      |                                      |                                |              |            |              |              |  |  |  |  |  |
| Partition                    | Filesystem                           | Label                          | Size         | Used       | Unused       | Flags        |  |  |  |  |  |
| /dev/sda4                    | fat16                                | Hypervisor0                    | 3.98 MiB     | 176.50 KiB | 3.81 MiB     | boot         |  |  |  |  |  |
| ⊽ /dev/sdal                  | extended                             |                                | 500.00 MiB   |            |              |              |  |  |  |  |  |
| /dev/sda5                    | fat16                                | Hypervisor1                    | 249.98 MiB   | 60.57 MiB  | 189.42 MiB   |              |  |  |  |  |  |
| /dev/sda6                    | fat16                                | Hypervisor2                    | 249.98 MiB   | 272.00 KiB | 249.72 MiB   |              |  |  |  |  |  |
| unallocated unalloc          |                                      |                                | 4.39 GiB     |            |              |              |  |  |  |  |  |
| /dev/sda3 🥖                  | 🛓 🔲 unknown                          |                                | 293.21 GiB   |            |              |              |  |  |  |  |  |
|                              |                                      |                                |              |            |              |              |  |  |  |  |  |
| 0 operations pend            | 0 operations pending                 |                                |              |            |              |              |  |  |  |  |  |

Je n'ai malheureusement pas eu le temps pour m'occuper de Hypervisor2 (/altbootbank).

Je me retrouve avec un système ayant une empreinte de 504MB (sans la partition des VMs), mais qui occupe 61MB d'espace disque contre les 303MB d'origine.

Bien entendu il s'agit d'une expérience de labo, je n'ai pas fait assez de test pour être certain que cette manipulation puisse être effectuée pour la production.

Administrer ESXi en ligne de commande

## 6 Etude de quelques scripts :

Je voulais voir s'il était possible d'exécuter des commandes ou des scripts au démarrage du serveur ESXi. Pour cela, j'ai testé par tâtonnement de modifier des fichiers et voir comment est-que ESXi se comportait.

## 6.1 Première idée : modifier un script déjà existant en lui rajoutant des commandes :

Dans les logs, j'ai constaté que certains scripts étaient déjà exécutés au démarrage tel que hostd, ntpd, sfcbd et d'autres. Pour les trouver, je me suis aidé de la commande find et grep combiné :

find | grep ntpd qui me retournait :

```
~ # find | grep ntpd
./etc/init.d/ntpd
./sbin/ntpd
```

Le premier résultat ( ./etc/init.d/ntpd) comprenant un « init » paraissait un bon début.

Voici le listing de ect/init.d :

~ # ls etc/init.d/ hostd sfcbd slpd ntpd sfcbd-watchdog vobd

J'ai modifié le fichier etc/init.d/ntpd afin de voir si les modifications seraient prises en compte :

wsman

```
#!/bin/ash
#
# Copyright 2007 VMware, Inc. All rights reserved.
#
# ntpd:
   Start and stop the NTP daemon
#
#
# chkconfig: - 10 90
# description: Network Time Protocol (NTP) daemon.
#
PATH=/sbin:/usr/sbin:/bin:/usr/bin
export PATH
# Includes.
. /etc/vmware/init/bin/functions.sh
. . .
#
# Log action
#
ntpd_log() {
   echo "$1"
   logger ntpd "$1"
}
#
 Start ntpd
#
#
ntpd start() {
   if ! IsProcessRunning $NTPD; then
      $NTPD $NTPD SCHED PARAM $NTPD OPTS
      NTPD RC=$?
   else
      NTPD RC=1
   fi
. . .
```

Voici un extrait du fichier, et en rouge la ligne que j'ai rajouté. logger est une fonction interne qui permet d'écrire dans le fichier de log (/scratch/log/message), l'option –t permet de mettre qui a fait appel à une commande et j'écris dedans le retour de esxcfg-vswitch -l.

Après redémarrage, voici une partie du fichier de log :

| Sep 20 09:50:56 root: ntpd Star                                                                                                    | ting ntpd                                                                                                    |
|----------------------------------------------------------------------------------------------------|----------------------------------------------------------------------------------------------------|
| Sep 20 09:50:56 ntpd[4926]: ntpd                                                                                                    | d 4.2.4p6@1.1495 Wed May 20 21:02:52 UTC 2009 (1)                                                                                                    |
| Sep 20 09:50:56 ntpd[4927]: pred                                                                                                    | cision = 1.000 usec                                                                                                    |
| Sep 20 09:50:56 ntpd[4927]: List                                                                                                    | tening on interface #0 wildcard, 0.0.0.0#123                                                                                                    |
| Disabled                                                                                                    |                                                                                                    |
| Sep 20 09:50:56 ntpd[4927]: List                                                                                                    | tening on interface #1 lo0, 127.0.0.1#123 Enabled                                                                                                    |
| Sep 20 09:50:56 ntpd[4927]: List                                                                                                    | tening on interface #2 vmk0, 10.1.40.13#123 Enabled                                                                                                    |
| Sep 20 09:50:56 ntpd[4927]: kern                                                                                                    | nel time sync status 2040                                                                                                    |
| Sep 20 09:50:56 ntpd[4927]: free                                                                                                    | quency initialized 0.000 PPM from /etc/ntp.drift                                                                                                    |
|                                                                                                    | 1 1 1 1 1 1 1 1 1 1 1 1 1 1 1 1 1 1 1                                                                                                    |
| Sep 20 09:50:56 ntpd[4927]: usin                                                                                                    | ng drift file "/etc/ntp.drift" instead of                                                                                                    |
| Sep 20 09:50:56 ntpd[4927]: usin<br>"/etc/ntp.drift"                                                                                                    | ng drift file "/etc/ntp.drift" instead of                                                                                                    |
| <pre>Sep 20 09:50:56 ntpd[4927]: usin "/etc/ntp.drift" Sep 20 09:50:56 nath: Switch Name</pre>                                                                                                    | ng drift file "/etc/ntp.drift" instead of<br>me Num Ports Used Ports Configured Ports MTU                                                                         |
| <pre>Sep 20 09:50:56 ntpd[4927]: usin<br/>"/etc/ntp.drift"<br/>Sep 20 09:50:56 nath: Switch Nam<br/>Uplinks</pre>                                                                                                    | ng drift file "/etc/ntp.drift" instead of<br>me Num Ports Used Ports Configured Ports MTU                                                                         |
| <pre>Sep 20 09:50:56 ntpd[4927]: usin "/etc/ntp.drift" Sep 20 09:50:56 nath: Switch Nam Uplinks Sep 20 09:50:56 nath: vSwitch0</pre>                                                                                                    | ng drift file "/etc/ntp.drift" instead of<br>me Num Ports Used Ports Configured Ports MTU<br>64 3 64 1500                                                         |
| <pre>Sep 20 09:50:56 ntpd[4927]: usin "/etc/ntp.drift" Sep 20 09:50:56 nath: Switch Nam Uplinks Sep 20 09:50:56 nath: vSwitch0 vmnic0</pre>                                                                                             | ng drift file "/etc/ntp.drift" instead of<br>me Num Ports Used Ports Configured Ports MTU<br>64 3 64 1500                                                         |
| <pre>Sep 20 09:50:56 ntpd[4927]: usin<br/>"/etc/ntp.drift"<br/>Sep 20 09:50:56 nath: Switch Nar<br/>Uplinks<br/>Sep 20 09:50:56 nath: vSwitch0<br/>vmnic0<br/>Sep 20 09:50:56 nath: PortGroup</pre>                                     | ng drift file "/etc/ntp.drift" instead of<br>me Num Ports Used Ports Configured Ports MTU<br>64 3 64 1500<br>up Name VLAN ID Used Ports Uplinks                   |
| <pre>Sep 20 09:50:56 ntpd[4927]: usin<br/>"/etc/ntp.drift"<br/>Sep 20 09:50:56 nath: Switch Nam<br/>Uplinks<br/>Sep 20 09:50:56 nath: vSwitch0<br/>vmnic0<br/>Sep 20 09:50:56 nath: PortGrow<br/>Sep 20 09:50:56 nath: VM Network</pre> | ng drift file "/etc/ntp.drift" instead of<br>me Num Ports Used Ports Configured Ports MTU<br>64 3 64 1500<br>up Name VLAN ID Used Ports Uplinks<br>ork 0 0 vmnic0 |

On voit que le script peut-être modifié afin de rajouter des commandes.

Tous ces scripts qui sont exécutés au boot sont en faite les services.

#### 6.2 Deuxième idée : rajouter un service :

Les services sont lancés par services.sh contenu dans /sbin. En <u>annexe 3</u> services.sh.

Dans le fichier /etc/chkconfig.db il y a donc la liste des services appelé svclst services.sh:

```
# VMvisor chkconfig database
# generated from vmvisor.sc
/etc/init.d/ntpd
/etc/init.d/hostd
/etc/init.d/vobd
/etc/init.d/slpd
/etc/init.d/wsman
/etc/init.d/sfcbd-watchdog
```

Donc je vais essayer de créer moi-même un service. J'ai remarqué que l'appel à un service est :

nom\_du\_service start

Je vais créer un script très simple mais permettant de voir immédiatement si la procédure a fonctionné, *script\_boot\_test* sera placé dans etc/init.d/ :

```
#!/bin/ash
. /etc/vmware/init/bin/functions.sh
start() {
    logger -t script testboot
    mkdir /script_boot
}
stop() {}
case $1 in
    "start")
    start
    ;;
    "stop")
    stop
    ;;
esac
```

Ce script devrait indiquer dans les logs -> script : testboot ; ainsi que créer le dossier /script\_boot à la racine.

Je rajoute dans etc/chkconfig.db la ligne : etc/init.d/script\_boot\_test

Je change les permissions sur script\_boot\_test :

chmod 777 etc/init.d/script\_boot\_test

Je dois maintenant créer ou modifier mon oem.tgz afin que mon script subsiste au redémarrage. En <u>annexe4</u> les commandes pour effectuer cette opération.

Après redémarrage, voila donc se que j'obtiens dans les logs :

Sep 20 11:31:11 root: init Running script\_boot\_test Sep 20 11:31:11 script: testboot

Sur la page suivante l'arborescence de / :

| 1               |       |                  |           |       |
|-----------------|-------|------------------|-----------|-------|
| Name Ext        | Size  | Changed          | Rights    | Owner |
| 불               |       | 20/09/2010 12:31 | rwxr-xr-x | root  |
| 🚽 altbootbank   |       | 01/01/1970       |           | root  |
| 🌗 bin           |       | 20/09/2010 12:30 | rwxr-xr-x | root  |
| 🚽 bootbank      |       | 01/01/1970       |           | root  |
| 퉬 dev           |       | 20/09/2010 12:31 | rwxr-xr-x | root  |
| 퉬 etc           |       | 20/09/2010 12:31 | rwxr-xr-x | root  |
| 퉬 lib           |       | 20/09/2010 12:30 | rwxr-xr-x | root  |
| 🛃 locker        |       | 01/01/1970       |           | root  |
| 퉬 opt           |       | 08/11/2009       | rwxr-xr-x | root  |
| 🍌 proc          |       | 20/09/2010 12:31 | rwxr-xr-x | root  |
| 🚽 productLocker |       | 01/01/1970       |           | root  |
| 퉬 sbin          |       | 20/09/2010 12:30 | rwxr-xr-x | root  |
| 🚽 scratch       |       | 01/01/1970       |           | root  |
| script_boot     |       | 20/09/2010 12:31 | rwxr-xr-x | root  |
| store           |       | 01/01/1970       |           | root  |
| 퉬 tmp           |       | 20/09/2010 12:31 | rwxrwxrwt | root  |
| 🍌 usr           |       | 20/09/2010 12:30 | rwxr-xr-x | root  |
| 🍌 var           |       | 20/09/2010 12:30 | rwxr-xr-x | root  |
| 🍌 vmfs          |       | 20/09/2010 12:30 | rwxr-xr-x | root  |
| 🍌 vmimages      |       | 20/09/2010 12:30 | rwxr-xr-x | root  |
| 🛃 vmupgrade     |       | 01/01/1970       |           | root  |
| emptytgz        | 0     | 08/11/2009       | rw-rr     | root  |
| 🔚 local.tgz     | 9 256 | 20/09/2010 12:30 | rwx       | root  |
|                 |       |                  |           |       |

J'ai réussi à exécuter un script entièrement personnel au démarrage de l'ESXi.

#### 6.3 Démarrage de toutes les VMs avec une seule commande

J'ai crée un script permettant de démarrer toutes les VMs (nom : demarrageVMs):

#### 6.3.1 Détail du script :

vim-cmd vmsvc/getallvms retourne l'inventaire des VMs ainsi que leurs IDs :

| ~ # vi        | .m-cmd vmsvc/g               | etallvms                                                                |               |         |                                                      |                       |
|---------------|------------------------------|-------------------------------------------------------------------------|---------------|---------|------------------------------------------------------|-----------------------|
| Vmid          | Name                         | File                                                                    | Guest OS      | Version |                                                      | Annotation            |
| 16            | Nostalgia                    | [datastore2] Nostalgia/Nostalgia.vmx                                    | otherGuest    | vmx-04  | Nostalgia contains a great collection of ancient DOS | Games, ready to play! |
| Now yo<br>32  | ou can begin t<br>Nostalgia2 | o waste your time once again.<br>[datastore2] Nostalgia2/Nostalgia2.vmx | otherGuest    | vmx-04  | Nostalgia contains a great collection of ancient DOS | Games, ready to play! |
| Now yo<br>48  | ou can begin t<br>XP         | o waste your time once again.<br>[datastore2] XP/XP.vmx                 | winXPProGuest | vmx-04  |                                                      |                       |
| 64            | Nostalgia3                   | [datastore2] Nostalgia3/Nostalgia3.vmx                                  | otherGuest    | vmx-04  | Nostalgia contains a great collection of ancient DOS | Games, ready to play! |
| Now yo<br>~ # | ou can begin t               | o waste your time once again.                                           |               |         |                                                      |                       |

awk '/[0-9]/ {print \$1}' permet de récupérer dans la première colonne uniquement les chiffres (dans mon cas les IDs des VMs) :

```
~ # vim-cmd vmsvc/getallvms | awk '/[0-9]/ {print $1}'
16
32
48
64
~ # 
for IDvm in $A boucle qui traitera tous les éléments de A (les IDs).
do vim-cmd vmsvc/power.on "$IDvm" commande qui démarre une VM avec son ID.
```

#### 6.3.2 Utilité

L'intérêt, en combinant ce script et le rajout d'un service, est de pouvoir démarrer toutes les machines virtuelles au lancement du serveur.

Il suffit de rajouter dans etc/chkconfig.db la ligne : etc/init.d/demarrageVMs

Et de modifier oem.tgz cf A.4

#### 6.4 Backup.sh

backup.sh est un script qui se situe dans /sbin/ est qui est appelé chaque heure par auto-backup.sh, l'appel est backup.sh 0. Backup.sh est également appelé lors du shutdown du serveur. Je me suis concentré sur le premier cas.

Je vais décrire les différentes étapes de backup.sh que j'ai analysé.

Le paramètre 0 lors de l'appel permet de dire que celui-ci vient de auto-backup.sh et non de l'appel lors de l'arrêt du serveur :

isShutdown=\$1

Ensuite vérification si des fichiers ont été modifié et il les sauvegarde. (Si un fichier contenu dans etc/ à été modifié, automatiquement un fichier « .#filename » est crée.

```
# Save all modified files in /etc (omit files where the .#
# file exists but the originally named one does not).
cd /
filestosave=$(find etc -follow -type f -name ".#*" 2> /dev/null | \
            sed 's/\.#\(.*\)/\1/g' | \
            while read name; do [ -f "${name}" ] && echo
"${name}"; done)
```

#### Suppression de state.tgz ainsi que local.tgz

```
if [ -n "$filestosave" ]; then
    # Cleanup possible file leakage
    rm -rf "${bootpath}"/local.tgz.*w
    rm -rf "${bootpath}"/state.tgz.*
```

Création du nouveau state.tgz qui contiendra le nouveau local.tgz

```
if [ -n "$filestosave" ]; then
    # Cleanup possible file leakage
    rm -rf "${bootpath}"/local.tgz.*w
    rm -rf "${bootpath}"/state.tgz.*
```

## 7 Conclusion :

Ce complément approfondi mon travail de Bachelor. Il m'a permit de me familiariser avec un outil supplémentaire de VMware, l'interface VMware VCLi qui permet de créer des scripts d'administration d'un ESXi.

J'ai bien compris les différents accès qui existent afin de contrôler un ESxi (SSH ou le processus hostd).

Le backup d'une configuration et une restauration en cas de crash est un succès, que se soit en utilisant les outils de VMware ou avec une simple connexion SSH.

J'ai réduit la taille de l'empreinte d'ESXi de façon significative, qui permettrai de l'installer sur un périphérique externe tel qu'une clé USB, je n'ai malheureusement pas eu le temps de tester le fonctionnement de celle-ci.

L'étude du script backup.sh ainsi que la création d'un script m'a permis de m'améliorer avec les commandes sh.

Je pense avoir atteint tous les objectifs qui m'étaient demandé.

Cette étude peut-être une bonne base pour des variantes de l'outil graphique qui est le VMware vSphere client.

## 8 Annexe

## 8.1 A.1 Commands with an esxcfg Prefix

For many of the vSphere CLI commands you might have used scripts with corresponding service console commands starting with an esxcfg prefix to manage ESX 3.x hosts. To facilitate easy migration from ESX 3.x to ESX/ESXi, the commands with the esxcfg prefix are available as vSphere CLI commands.

**IMPORTANT** VM ware recommends that you use the vSphere CLI commands with the vicfg prefix. Commands with the esxcfg prefix are available mainly for compatibility reasons and might become obsolete.

22

VMware, Inc

Chapter 1 vSphere CLI Installation, Execution, and Command Overview

Table 1-7 lists all vSphere CLI commands for which a command with an esxcfg prefix is available.

| Command with<br>vicfg prefix | Command with<br>esxcfg prefix | See                                                                 |
|------------------------------|-------------------------------|---------------------------------------------------------------------|
| vicfg-advcfg                 | esxcfg-advcfg                 | "Advanced Management with vicfg-advcfg" on page 46.                 |
| vicfg_cfgbackup              | esxcfg-cfgbackup              | "Configuration Information Backup with vicfg-cfgbackup" on page 39. |
| vicfg_dns                    | esxcfg-dns                    | "DNS Configuration Specification with vicfg-dns" on page 31.        |
| vicfg-dumppart               | esxcfg-dumppart               | "Diagnostic Partition Management with vicfg-dumppart" on page 25.   |
| vicfg-module                 | esxcfg-module                 | "VMkernel Module Manipulation with vicfg-module" on page 47.        |
| vicfg_mpath                  | esxcfg-mpath                  | "Basic Storage Array Management with vicfg-mpath" on page 27.       |
| vicfg-nas                    | esxcfg-nas                    | "NAS File System Management with vicfg-nas" on page 28.             |
| vicfg_nics                   | esxcfg-nics                   | "Physical NIC Management with vicfg-nics" on page 32.               |
| vicfg-ntp                    | esxcfg-ntp                    | "NTP Server Specification with vicfg-ntp" on page 33.               |
| vicfg-rescan                 | esxcfg-rescan                 | "Rescan Operations with vicfg-rescan" on page 30.                   |
| vicfg-route                  | esxcfg-route                  | "Route Entry Manipulation with vicfg-route" on page 34.             |
| vicfg_scsidevs               | esxcfg-scsidevs               | "Available LUN Discovery with vicfg-scsidevs" on page 29.           |
| vicfg-snmp                   | esxcfg-snmp                   | "SNMP Management with vicfg-snmp" on page 40.                       |
| vicfg_syslog                 | esxcfg-syslog                 | "Syslog Server Specification with vicfg-syslog" on page 41.         |
| vicfg-vmknic                 | esxcfg-vmknic                 | "VMkernel NICs Management with vicfg-vmknic" on page 35.            |
| vicfg_vswitch                | esxcfg_vswitch                | "Virtual Switch Management with vicfg-vswitch" on page 36.          |

| Table 1-7. | Commands | with an | esxcfg | Prefix |
|------------|----------|---------|--------|--------|
|------------|----------|---------|--------|--------|

## 8.2 A.2

Connexion SSH avec Putty et exécution d'un script permettant de créer un vSwitch et une adresse IP de management sur celui-ci.

學 10.1.40.13 - PuTTY Using username "root". root@10.1.40.13's password: You have activated Tech Support Mode. The time and date of this activation have been sent to the system logs. Tech Support Mode is not supported unless used in consultation with VMware Tech Support. VMware offers supported, powerful system administration tools. Please see www.vmware.com/go/sysadmintools for details. Tech Support Mode may be disabled by an administrative user. Disabling requires a reboot of the system. Please consult the ESXi Configuration Guide for additional important information. ~ # esxcfg-vswitch --add vSwitch test \* # esxcfg-vswitch --add-pg="LAN" vSwitch test # esxcfg-vswitch --pg="LAN" --link=vmnic1 vSwitch\_test ~ # esxcfg-vmknic -a -i 10.1.200.99 -n 255.255.0.0 "LAN" [2010-09-17 07:42:11 'NotifyDCUI' warning] Notifying the DCUI of configuration c hange ~ # esxcfg-vswitch -1 Switch Name Num Ports Used Ports Configured Ports MTU Uplinks 1500 vmnic0 vSwitch0 64 3 64 PortGroup Name VLAN ID Used Ports Uplinks VM Network 0 vmnic0 0 Management Network 0 vmnic0 1 Switch Name Num Ports Used Ports Configured Ports MTU Uplinks vSwitch test 64 3 64 1500 vmnic1 PortGroup Name VLAN ID Used Ports Uplinks LAN 0 1 vmnic1 - #

#### 8.3 A.3

```
#!/bin/sh
export PATH=/sbin:/bin
log() {
  echo "$*"
  logger init "$*"
  esxcfg-init --set-boot-status-text "$*"
}
start() {
  CHKCONFIG DB="/etc/chkconfig.db"
  if [ -s "$CHKCONFIG DB" ]; then
     startdir=`pwd`
     svclst=`sed -e 's/\#.*$//g' $CHKCONFIG DB`
      for service in $svclst; do
         if [ -x "$service" ]; then
            dir=`dirname $service`
            svc=`basename $service`
            log "Running $svc $action"
            cd $dir
            $service start
         fi
      done
      cd $startdir
   fi
}
stop() {
  CHKCONFIG DB="/etc/chkconfig.db"
  if [ -s "$CHKCONFIG DB" ]; then
      startdir=`pwd`
      svclst=`sed -e 's/\#.*$//g' $CHKCONFIG DB | sed -n '1!Gh$p'`
      for service in $svclst; do
         if [ -x "$service" ]; then
            dir=`dirname $service`
            svc=`basename $service`
            log "Running $svc stop"
            cd $dir
            $service stop
         fi
      done
      cd $startdir
   fi
}
action=$1
case "$1" in
  start)
     start
     ;;
   stop)
      stop
     ;;
  restart)
     stop
      start
      ;;
   *)
      echo "Usage: `basename "$0"` {start|stop|restart}"
      exit 1
esac
```

## 8.4 A.4

cd scratch/ cp /bootbank/oem.tgz oem.tgz tar -xzvf oem.tgz mkdir etc/init.d/ mv /etc/init.d/script\_boot\_test etc/init.d/script\_boot\_test tar -czvf oem.tgz etc/ mv oem.tgz /bootbank/oem.tgz

A noter qu'il est intéressant, avant de compresser, de rajouter le dossier /sbin/ et de mettre ses scripts afin d'y avoir accès depuis n'importe quel dossier.